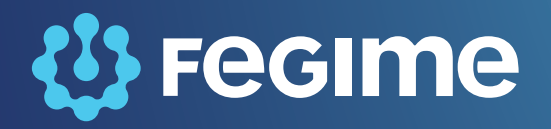

ELECTROtools Instrucțiuni de instalare și utilizare

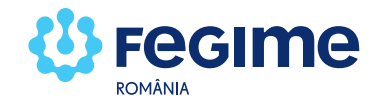

Aplicația ELECTROtools poate fi descărcată direct pe telefonul mobil (smartphone) sau pe tabletă de pe App Store (pentru dispozitivele iOS) sau de pe Google play (pentru dispozitivele cu Android).

Aplicația poate fi descărcată și cu ajutorul calculatorului accesând pagina de internet www.fegime.ro/ electrotools, secțiunea "Descarcă aplicația".

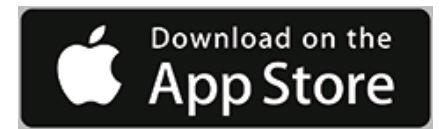

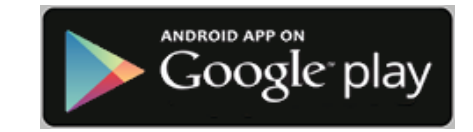

## 2. Selectarea limbii române

Dacă limba meniurilor telefonului mobil / tabletei este româna, aplicația va fi instalată în limba română.

Dacă limba meniurilor telefonului / tabletei nu este româna, aplicația va fi instalată în limba meniurilor (e.g. engleză). În această situație va trebui să parcurgeți următorii pași:

Pasul 1: După deschiderea aplicației, apăsați butonul "Later"

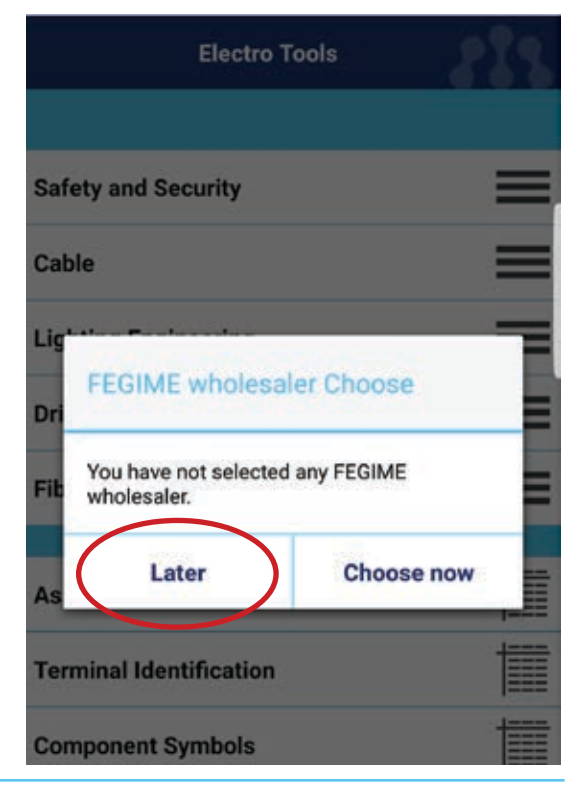

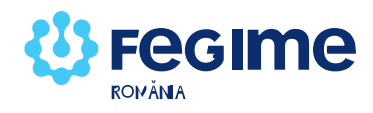

# Pasul 2: Apăsați butonul "Settings"

Pasul 3 (pentru Android): Apăsați butonul "Change language"

| Electro Tools                                                                                                    |                    |
|----------------------------------------------------------------------------------------------------|--------------------|
| Cost of Electrical Power                                                                                                    |                    |
| Power over Energy Meter                                                                                                    | <b>_</b>           |
| Sat-Finder                                                                                                    |                    |
| Interval Calculator                                                                                                    |                    |
| Scale Calculator                                                                                                    |                    |
| Pythagorean Theorem                                                                                                    |                    |
| FEGIME Wholesaler                                                                                                    | Φ                  |
| EAN/QR product search                                                                                                    | [111]              |
| Manufacturer Tools                                                                                                    | S                  |
| Settings                                                                                                    | Q                  |
|                                                                                                    |                    |
| K Settings                                                                                                    | 213                |
| CABLE LENGTH                                                                                                    | 213                |
| CABLE LENGTHNote accuracy                                                                                                    | OFF                |
| Settings       CABLE LENGTH       Note accuracy       CABLE PRICE                                                                                  | OFF                |
| SettingsCABLE LENGTHNote accuracyCABLE PRICEProcurement Costs                                                                                      | OFF<br>1.00 %      |
| Settings   CABLE LENGTH   Note accuracy   CABLE PRICE   Procurement Costs   INTERVAL CALCULATOR   Slider max                                       | 0FF<br>1.00 %      |
| SettingsCABLE LENGTHNote accuracyCABLE PRICEProcurement CostsINTERVAL CALCULATORSlider max.                                                        | OFF<br>1.00 %      |
| Settings   CABLE LENGTH   Note accuracy   CABLE PRICE   Procurement Costs   INTERVAL CALCULATOR   Slider max.   LANGUACE   Change language         | OFF<br>1.00 %      |
| SettingsCABLE LENGTHNote accuracyCABLE PRICEProcurement CostsINTERVAL CALCULATORSlider max.LANGUAGEChange language                                 | 0FF<br>1.00 %<br>2 |
| Settings   CABLE LENGTH   Note accuracy   CABLE PRICE   Procurement Costs   INTERVAL CALCULATOR   Slider max.   LANGUAGE   Change language   LEGAL | 0FF<br>1.00 %      |
| SettingsCABLE LENGTHNote accuracyCABLE PRICEProcurement CostsINTERVAL CALCULATORSlider max.LANGUAGEChange languageLEGALImprint                     | OFF<br>1.00 %      |

Pagina 3

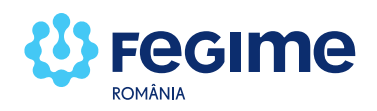

## Pasul 3 (pentru iOS): Apăsați butonul "Language"

## Pasul 4: Selectați limba "Română", după care apăsați săgeata înapoi din partea stânga-sus a ecranului

| <        | Settings        | - 319     |
|----------|-----------------|-----------|
| CABLE LE | NGTH            |           |
| Note ac  | curacy          |           |
| INTERVAL | CALCULATOR      |           |
| Slider n | nax.            | 20        |
| LANGUAG  | E & COLINTRY    |           |
| Langua   | ge              | English > |
| Country  | V               | Romania > |
| About    |                 | I         |
| <        | Change language | 219       |
| Deutsch  |                 |           |
| English  |                 |           |
| Ελληνικά |                 |           |
| Español  |                 |           |
| Italiano |                 |           |
| Magyar   |                 |           |
| Polski   |                 |           |
| Română   |                 | <         |

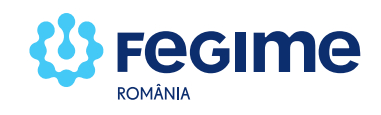

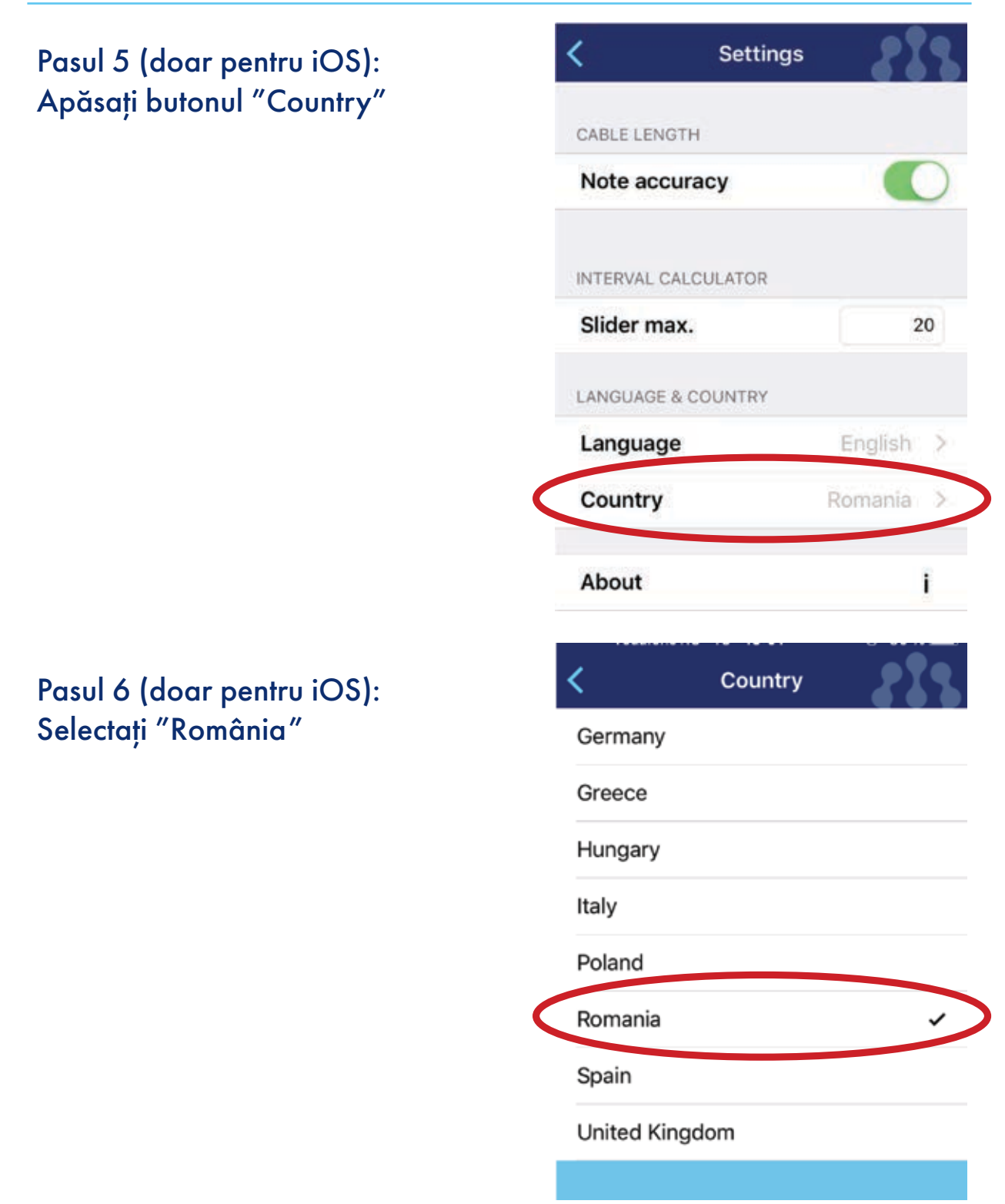

NOTĂ: Setările specifice țării noastre (distribuitori Fegime din România, aplicațiile furnizorilor etc.) devin active numai atunci când se selectează limba română și pentru iOS - țara "România"

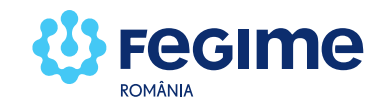

## 3. Selectarea distribuitorului Fegime (implicit)

După selectarea limbii române și a țării se va alege distribuitorul Fegime implicit, după cum urmează:

Pasul 1: Din ecranul principal, apăsați butonul "Distribuitor FEGIME"

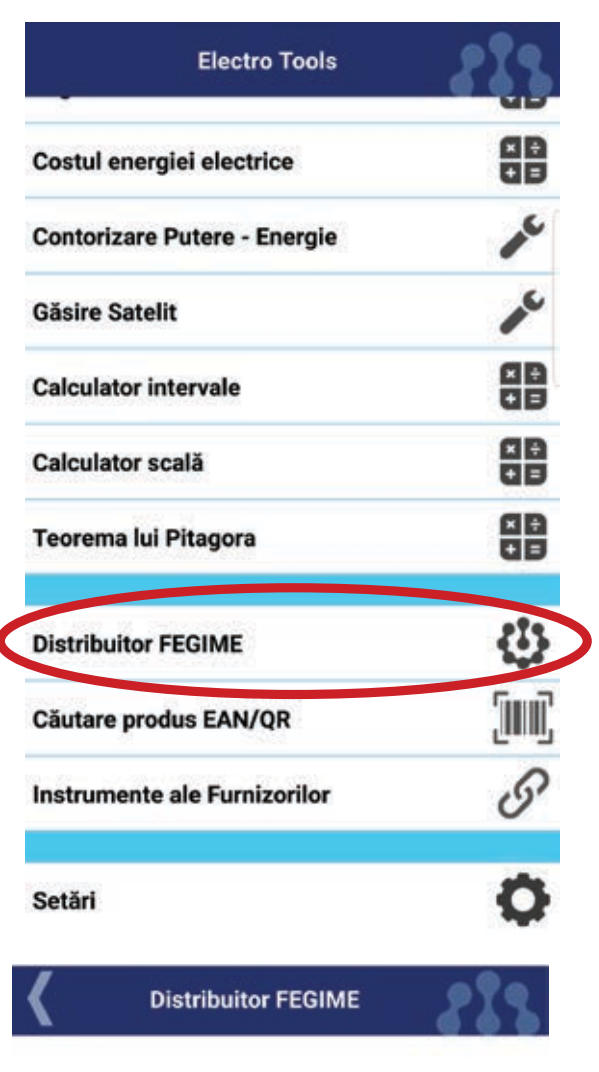

## Pasul 2: Apăsați butonul cu simbolul "lupă" din partea dreapta-jos a ecranului

Vă rugăm să selectați un distribuitor FEGIME.

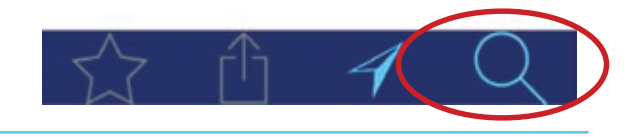

Pagina 6

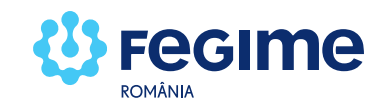

Pasul 3: Selectați cel mai apropiat distribuitor (pentru exemplificare am ales **FEGIME România**)

#### Q Căutare 700443 lasi, Jud. lasi Consolight Militari - Punct de Lucru Bd. Iuliu Maniu Nr. 616, corp B, Etaj 1, Sector 6 61129 Bucuresti Consolight Otopeni – Depozit Central Str. Aleea Teisani nr 184 - 188, Sector 1 14034 Bucuresti Consolight Timisoara Str. Enric Baader nr 6 - (Gara de Est) 300072 Timisoara, Jud. Timis FEGIME România Str. Preciziei nr. 32, Hala TM, Camera 13, Sector 6 2204 Bucuresti LEVIROM Str. Traian Vuia nr. 141 C 400397 Cluj-Napoca, Jud. Cluj POWER ELECTRIC SRL Str. Preciziei nr. 32, Sector 6 62204 Bucuresti

Distribuitor FEGIME

#### Pasul 4:

Apăsați săgeata înapoi din partea stânga-sus a ecranului pentru a vizualiza distribuitorul selectat

Distribuitor FEGIME

#### FEGIME România

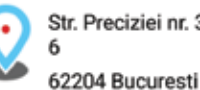

Str. Preciziei nr. 32, Hala TM, Camera 13, Sector

#### Telefon: +40 31 40 30 702

Fax: +40 31 40 30 701 E-Mail: office@fegime.ro Homepage: www.fegime.ro Facebook:

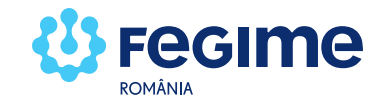

## 4. Utilizarea aplicației ELECTROtools

Aplicația ELECTROtools este împărțită în 5 secțiuni, separate grafic pe verticală în ecranul principal.

Fiecare dintre elementele (capitolele) unei secțiuni poate conține la rândul său alte elemente (capitole) organizate în cascadă sau poate conține diagrame/ codificări/ descrieri / mecanisme de calcul.

Utilizarea aplicației este intuitivă iar modulele de calcul conțin descrierea și unitățile de măsură a mărimilor electrice și mecanice utilizate.

Prima secțiune cuprinde informații și calcule despre:

| Electro Tools             | 313       |
|---------------------------|-----------|
|                           |           |
| Siguranță și Securitate   |           |
| Cabluri                   |           |
| Ingineria iluminatului    |           |
| Ingineria motoarelor      |           |
| Ingineria fibrelor optice |           |
|                           |           |
| Codificare                |           |
| Identificare terminale    | <br> ==== |
| Simboluri componente      |           |

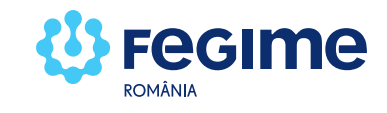

A doua secțune conține diagrame, tabele și abrevieri:

| Electro Tools             | - 212 |
|---------------------------|-------|
|                           |       |
| Codificare                | T     |
| Identificare terminale    |       |
| Simboluri componente      |       |
| Identificare echipamente  |       |
| Acronime și abrevieri     |       |
| Dimensiuni chei metrice   |       |
|                           |       |
| Putere                    |       |
| Compensare                |       |
| Legea lui Ohm             |       |
| Costul energiei electrice |       |

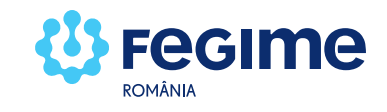

A treia secțiune conține module de calcul pentru:

| Electro Tools                | - 212      |
|------------------------------|------------|
|                              |            |
| Putere                       | × ÷<br>+ = |
| Compensare                   | × ÷<br>+ = |
| Legea lui Ohm                |            |
| Costul energiei electrice    | ×÷<br>+=   |
| Contorizare Putere - Energie | a C        |
| Găsire Satelit               | a c        |
| Calculator intervale         | × ÷<br>+ = |
| Calculator scală             | ×÷<br>+=   |
| Teorema lui Pitagora         | × ÷<br>+ = |
|                              |            |
| Distribuitor FEGIME          | 43         |

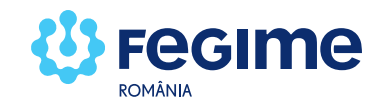

A patra secțiune conține informații despre distribuitorii Fegime, permite citirea codurilor de bare ale produselor și accesul la aplicațiile web ale furnizorilor.

| Electro Tools                | 213  |
|------------------------------|------|
| Costul energiei electrice    |      |
| Contorizare Putere - Energie | Je . |
| Găsire Satelit               | J.C. |
| Calculator intervale         |      |
| Calculator scală             |      |
| Teorema lui Pitagora         |      |
| Distribuitor FEGIME          | Φ    |
| Căutare produs EAN/QR        | Ind  |
| Instrumente ale Furnizorilor | S    |
| Setări                       | Ф    |

Ultima secțiune a ecranului principal conține meniul de setări pentru aplicație, de unde se pot selecta parametrii de funcționare ai aplicației.

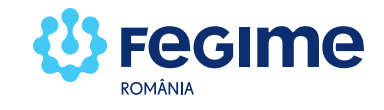

## 5. Legăturile către aplicațiile furnizorilor Fegime

Pentru a vizualiza și accesa aplicațiile digitale ale furnizorilor Fegime, apăsați pe "Instrumente ale Furnizorilor" și selectați aplicația pe care doriți să o accesați. Se va deschide interfața web a aplicației respectivului furnizor.

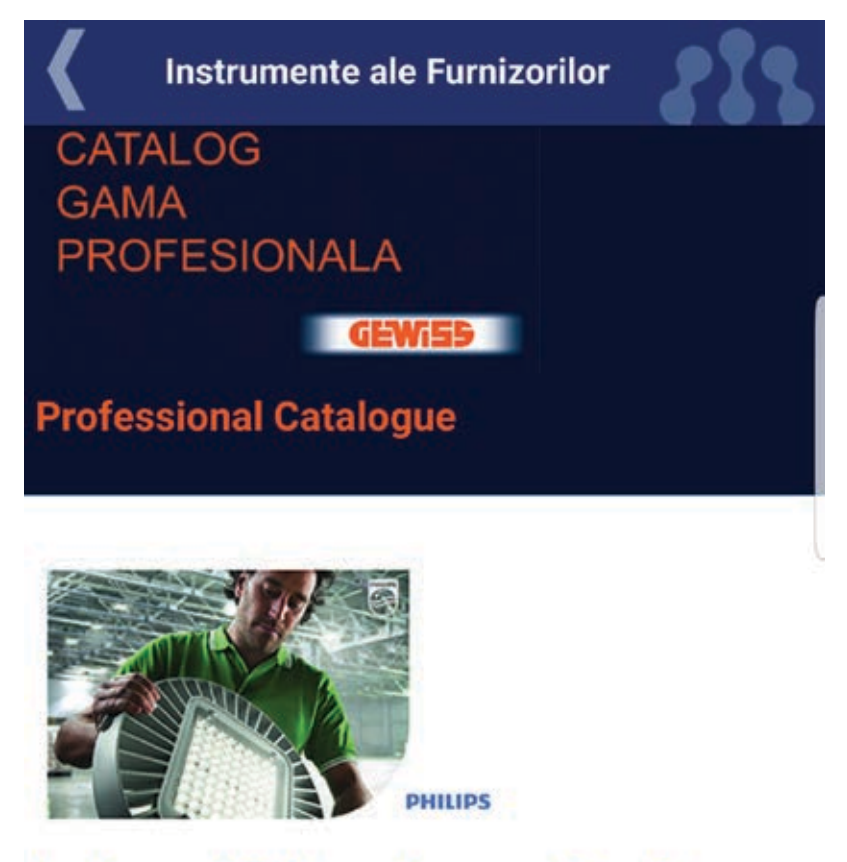

## Instrument TCO pentru gama Coreline

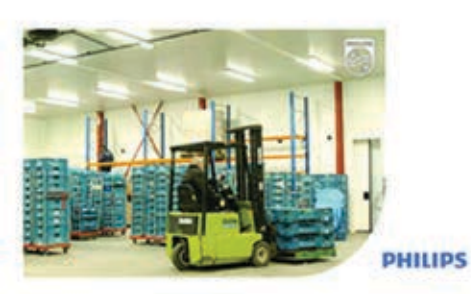

### Instrument TCO pentru inlocuirea tuburilor